## Configuring CloudAMQP for Single Sign-On

Configuring CloudAMQP for SSO enables administrators to manage their users using Citrix Gateway service. Users can securely log on to CloudAMQP using their enterprise credentials.

To configure CloudAMQP for SSO through SAML, follow the steps below:

- 1. In a browser, type the URL, <u>https://customer.cloudamqp.com/login</u> and press **Enter**.
- 2. Type your credentials and click **Log in**.

| CloudAMQP |               |        |                       |  |  |  |
|-----------|---------------|--------|-----------------------|--|--|--|
|           |               | Log in |                       |  |  |  |
|           | E-mail        |        |                       |  |  |  |
|           | Password      |        |                       |  |  |  |
|           | 🗌 Remember me |        | Forgot your password? |  |  |  |
|           |               | Log in |                       |  |  |  |

3. On the Landing page, click on the profile name at the top right corner. From the drop-down list, click **Team Settings**.

| CloudAMQP             | List all instances 🔻 |                   |   | 0          | ilkanth@ctxnsqa.com 👻 |
|-----------------------|----------------------|-------------------|---|------------|-----------------------|
| MEMBERS SAML SETTINGS |                      |                   |   |            | Account Settings      |
|                       |                      |                   |   | _          | 🎎 Team Settings الس   |
|                       |                      |                   |   |            | 🖃 Billing 🛛 💛         |
| Team members          |                      |                   |   | API Access |                       |
|                       |                      |                   |   |            | Audit Log             |
| E-mail to invite      | Member               | ✓ Send invitation |   |            | ₽ Agreements          |
| E-mail                | Role 💿               | Two Factor Au     | h |            | 🕞 Log out             |

4. Click SAML sub tab.

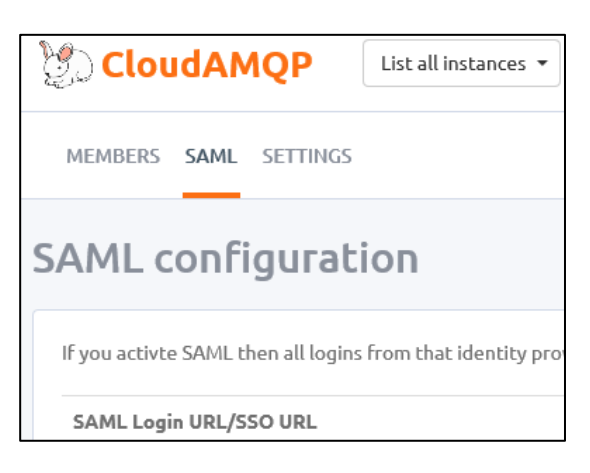

5. On the SAML configuration page, type the following information:

| SAML configuration                                        |                                                                 |                                              |  |
|-----------------------------------------------------------|-----------------------------------------------------------------|----------------------------------------------|--|
| If you activte SAML then all logins from tha              | : identity provider will be granted, even if                    | no account exists today.                     |  |
| SAML Login URL/SSO URL                                    | https://customer.cloudamqp.com/login/saml                       |                                              |  |
| SAML Consumer URL/ACS (Consumer) U                        | er URL/ACS (Consumer) URL https://customer.cloudamqp.com/login/ |                                              |  |
| SAML Audience URL/Audience URI/SP Entity ID/SAML Metadata |                                                                 | https://customer.cloudamqp.com/saml/metadata |  |
| Identity Provider Metadata                                | Bro                                                             | wse 1                                        |  |
|                                                           | Cancel Upload                                                   |                                              |  |

i. Identity Provider Metadata: Click Browse and select the IDP metadata file.

## 6. Click Upload.

The SAML configuration is completed.